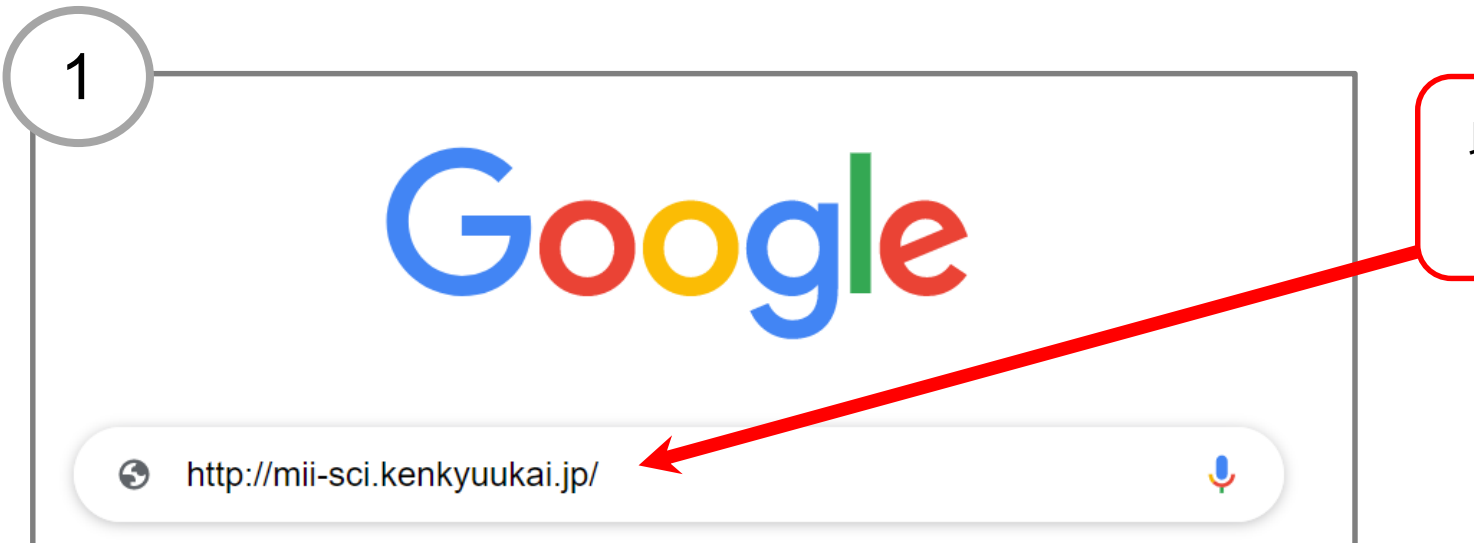

## 以下のURLからm3.comの学会HPへ移動する

http://mii-sci.kenkyuukai.jp/

2 一用画像情報学会 令和2年度寿季(第189回)大会 イベントをクリック HO アカウント発行 ログイン ONLINE -Gelivery(from バスワードを忘れた方はコチラ ● 藤田医科大学 当サイトはm3.com学会研究会のサービスを利用し 令和2年度春季(第189回) ています。ログインにはm3.com IDが必要です。 大会長挨拶 m3.com学会研究会とは 2021年 3月6日 土 イベント Hosted by Fujita Health University 団体への ■特別講演 お問い合わせはこちら プログラム 「After コロナ時代のAIホスピタル」 慶應義塾大学 医学部 坂口光洋記念 システム医学講座 ログインできない! 秋季 (188回) 大会プロ クラム 特任教授 洪 繁 先生 IDやパスワードが分からない方へ ■ 教育講演 「COVID肺炎の診断と治療」 Q&Aはコチラ 👍 学会·研究会 🔞 😋 藤田医科大学 医学部 呼吸器内科 I 講座 カレンダー 2020 教授 治験・臨床研究支援センター長 近藤 征史 先生 学会・研究会カレンダー ■ 一般演題 202100 演題締切: 2021年 1月23日 土 学会。研究会功し少少一 【参加費】 MII会員·後援団体会員 : 2.000円 非会員 4.000円 揭載数業界NO。 学生 無料(要学生証) 【後援】公益社団法人日本放射線技術学会中部支部 🔌 🗉 新着情報 新着情報はこちらをご覧ください。

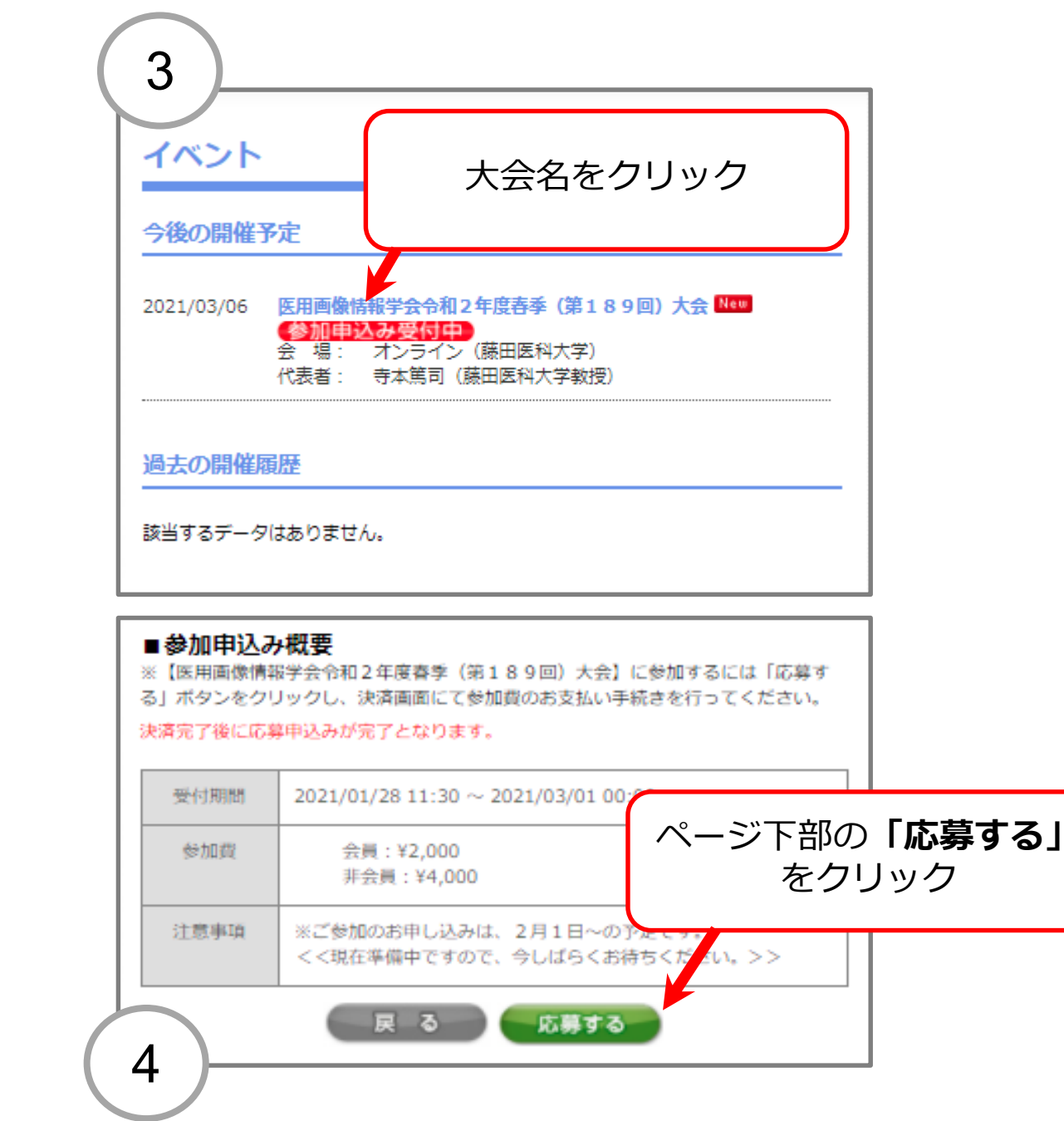

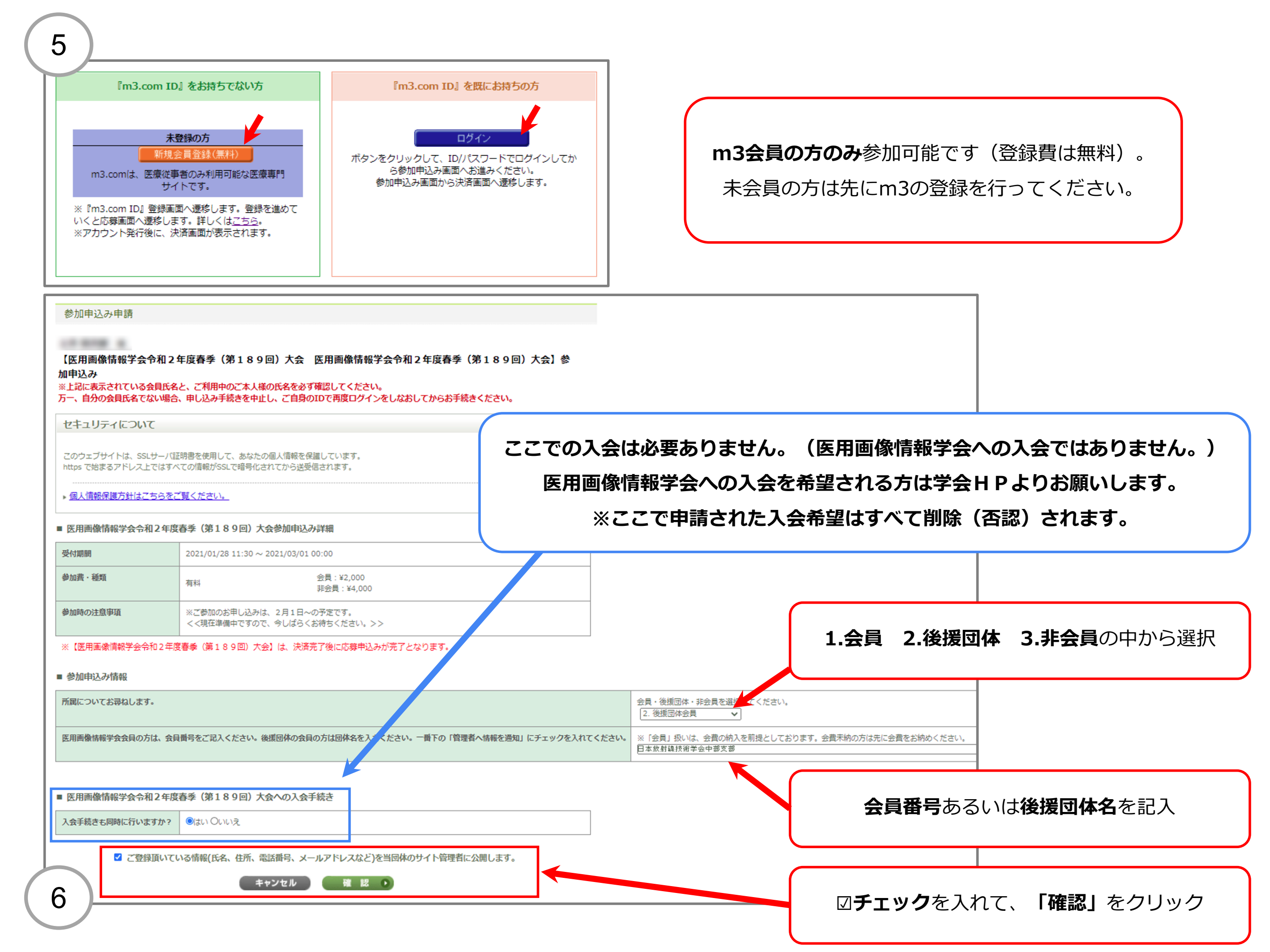

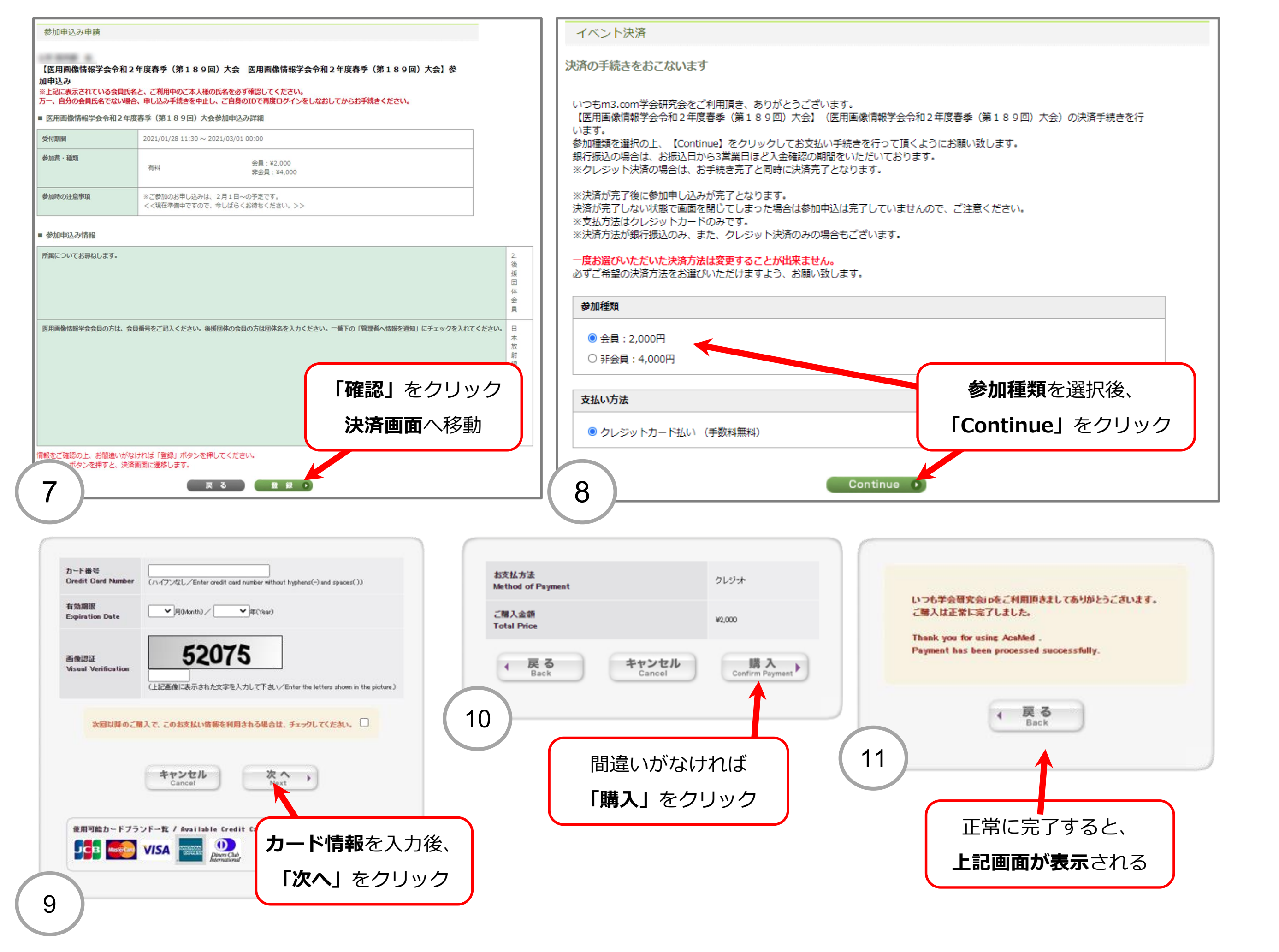

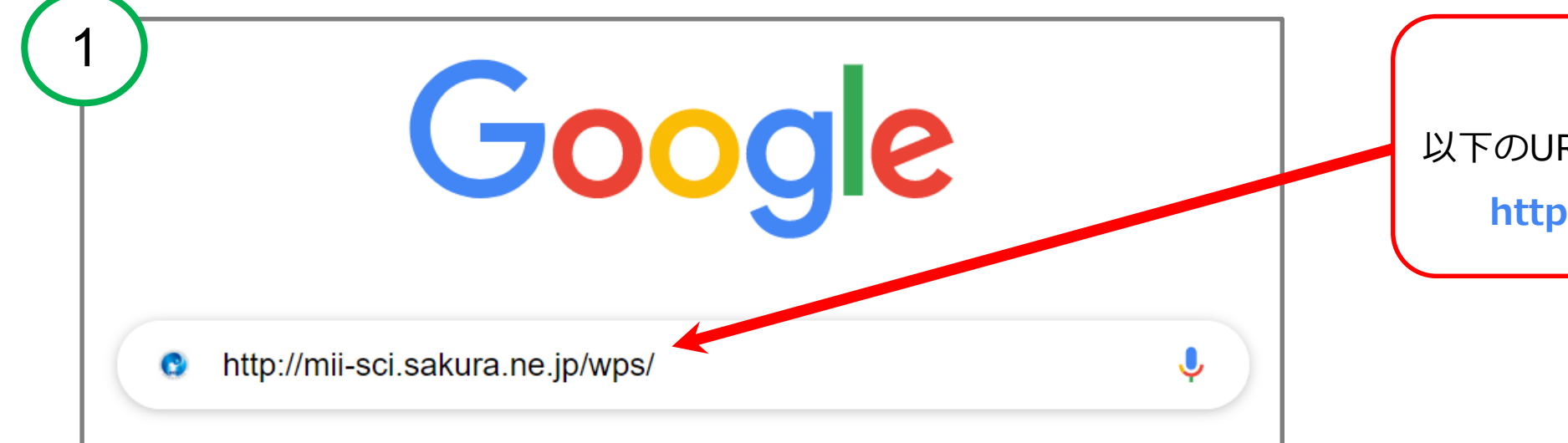

学生・名誉会員の方は 以下のURLから医用画像情報学会HPへ移動する http://mii-sci.sakura.ne.jp/wps/

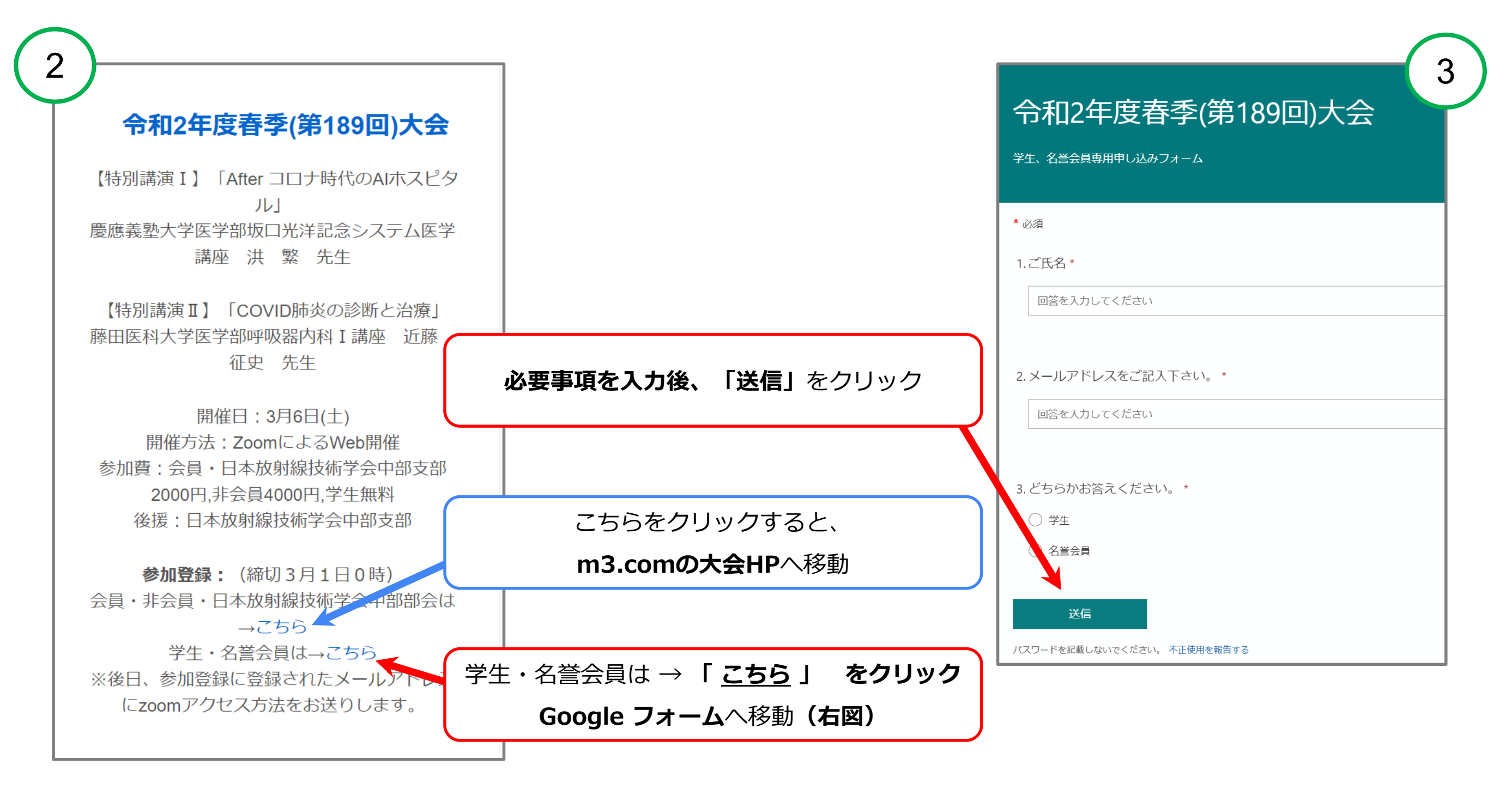